## 6.5. Сургалтын хөтөлбөр архивлах

ДБСБ нь сургалтын хөтөлбөр, төлөвлөгөө ашиглахаа болих үед **архивлах** үйлдэл хийнэ. Сургалтын хөтөлбөр, төлөвлөгөө архивлахын тулд тухайн хөтөлбөр, төлөвлөгөөнд бүртгэлтэй суралцагчдыг хөтөлбөр хооронд шилжүүлнэ. Архивласан төлөвтэй сургалтын хөтөлбөр, төлөвлөгөөнд суралцагч шинээр бүртгэх, шилжилт хөдөлгөөн хийх боломжгүй байна.

Сургалтын хөтөлбөр устгах үйлдлийг дараах дарааллаар хийнэ. Үүнд:

- 1. Сургалтын хөтөлбөр ерөнхий цэсийг сонгоно.
- 2. Сургалтын хөтөлбөр дэд хэсгээс жагсаалтыг сонгоно.
- 3. Устгах хөтөлбөрийн мөрийн урд байрлах меню дээр дарж архивлах сонголтыг сонгоно.
- 4. ДБУМС хөтөлбөр архивлах боломжтой эсэх хариу мэдээлнэ. Дэд цонхны **хөтөлбөр архивлах** товч дарна.

Сургалтын хөтөлбөр архивлах үйлдлийн дэлгэрэнгүй тайлбар:

## 1. Сургалтын хөтөлбөр ерөнхий цэсийг сонгоно.

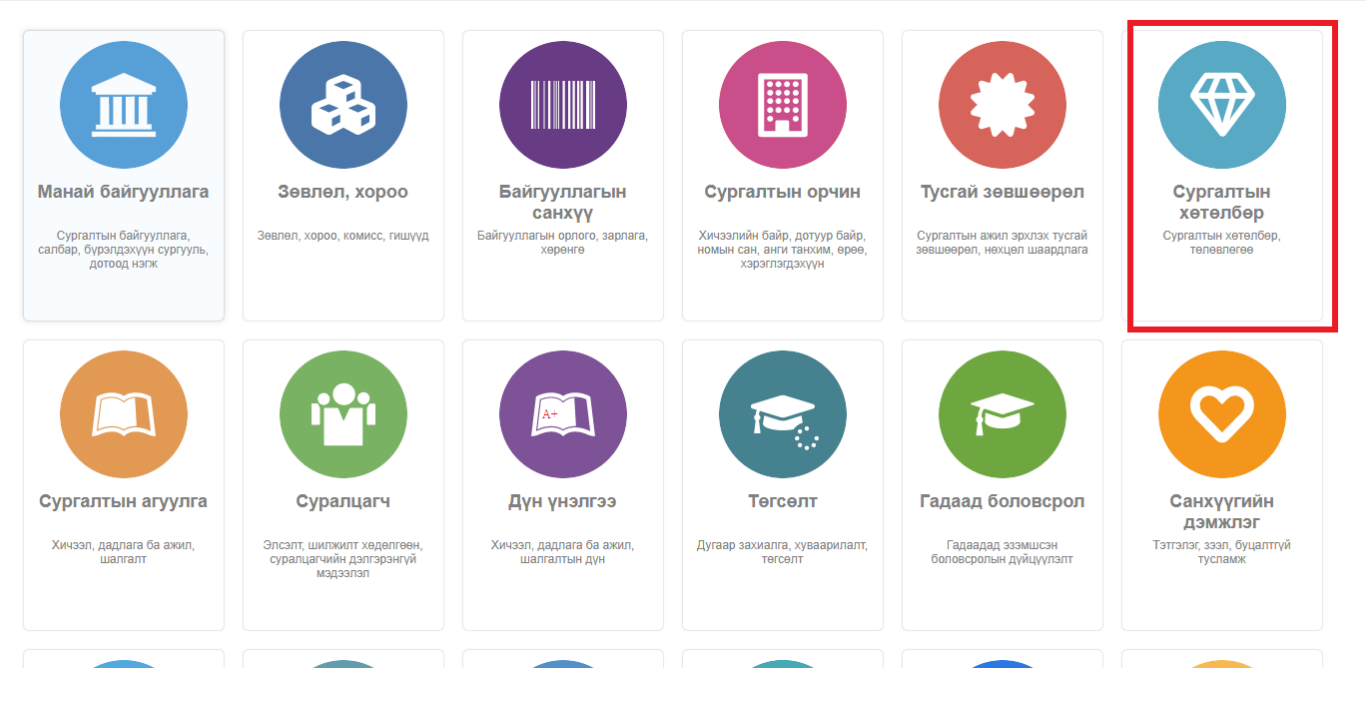

2. Сургалтын хөтөлбөрийн дэд хэсгээс жагсаалтийг сонгоно.

| <b>ДБУМС</b> Туршилтын инт                     | терпрайз  | _                 |                                  |                |                       | ★ sert ▼ 2       |                                 |                                   |              |
|------------------------------------------------|-----------|-------------------|----------------------------------|----------------|-----------------------|------------------|---------------------------------|-----------------------------------|--------------|
| 🔫 Сургалтын хөтөлбөр                           | Хянах сая | ибар 🔚 Жагсаа     | лт 🖪 Архивласан 🖪                | Тайлан         |                       |                  |                                 |                                   | 8            |
|                                                |           |                   |                                  |                |                       |                  |                                 |                                   |              |
| Хайлт                                          | Хөтөл     | бөр               |                                  |                |                       |                  | :                               | Сөтөлбөр нэмэх                    | ×            |
| Хайх утгаа оруулна уу                          | Үр дүн: 1 | 677 Хайлт: ;      |                                  |                |                       |                  |                                 |                                   |              |
| ▲ Боловсролын түвшин +                         | #         | Хөтөлбөрийн код 🔹 | Хетелбер 🖈                       | Төлөв 🖈        | Боловсролын түвшин  🛪 | Сургалтын *      | Мэргэжлийн<br>чиглэлийн индекс, | Мэргэжлийн<br>чиглэлийн<br>индөкс | * Мэр<br>нэр |
| <ul> <li>Бакалаврын боловсрол (903)</li> </ul> | 1         | ▼ Тест 1          | Тест 1                           | Засварын горим | Бакалаврын боловсрол  | Өдрийн сургалт   |                                 |                                   | Ma,          |
| Магистрын боловсрол (498)                      | 2         | ▼ 041201          | Санхүү                           | Идэвхтэй       | Бакалаврын боловсрол  | Өдрийн сургалт   | 041201 - Санхүү                 | 041201                            | Cai          |
| Дипломын боловсрол (2/3)                       | 3         | ▼ G156710331      | Гадаад хэлний орчуулга12         | Идэвхтэй       | Бакалаврын боловсрол  | Оройн сургалт    | 023101 - Гадаад хэлний орч      | 023101                            | Гад          |
|                                                | 4         | ▼ 011101-001      | Боловсрол судлал-001             | Засварын горим | Бакалаврын боловсрол  | Өдрийн сургалт   | 011101 - Боловсрол судлал       | 011101                            | Eor          |
| цааш Ниит 5-С 4                                | 5         | ▼ 021503_MM11     | Дуулах урлаг_ММ11                | Засварын горим | Бакалаврын боловсрол  | Өдрийн сургалт   | 021503 - Дуулах урлаг           | 021503                            | Дуз          |
| 🔺 Сургалтын хэлбэр 🔹 +                         | 6         | <b>▼</b> 10       | 10                               | Засварын горим | Мэдээлэл байхгүй      | Мэдээлэл байхгүй |                                 |                                   | Ma,          |
| 🗍 Өлрийн сурсарт (1424)                        | 7         | ▼ 03130111        | Сэтгэл судлал11                  | Засварын горим | Бакалаврын боловсрол  | Өдрийн сургалт   | 031301 - Сэтгэл судлал          | 031301                            | Сэт          |
| Эчнээ сургалт (189)                            | 8         | ▼ 1212121212121   | Хөгжмийн урлаг121212121212       | Засварын горим | Бакалаврын боловсрол  | Өдрийн сургалт   | 021501 - Хөгжмийн урлаг         | 021501                            | Xer          |
| Оройн сургалт (63)                             | 9         | ▼ 011404          | Багш, урлагийн боловсрол         | Идэвхтэй       | Бакалаврын боловсрол  | Өдрийн сургалт   | 011404 - Багш, урлагийн бо      | 011404                            | Бar          |
| Мэдээлэл байхгүй (1)                           | 10        | ▼ 2038            | Олон улсын эрх зүй - num796-2009 | Идэвхтэй       | Докторын боловсрол    | Эчнээ сургалт    | 04210101 - Эрхзүй               | 04210101                          | Эр           |
| Цааш Нийт 4-с 4                                | 11        | ▼ 011301454545    | Багш, бага ангийн боловсрол1111  | Идэвхтэй       | Бакалаврын боловсрол  | Өдрийн сургалт   | 011301 - Багш, бага ангийн      | 011301                            | Бar          |
|                                                | 12        | ▼ 04130302        | Төрийн захиргааны менежмент      | Засварын горим | Магистрын боловсрол   | Өдрийн сургалт   | 04130302 - Төрийн захирга:      | 04130302                          | Ter          |
| Хэрэгжүүлдэг сургууль +                        | 13        | ▼ 072405 - Үндсэн | Уул уурхайн маркшейдер - Үндсэн  | Идэвхтэй       | Бакалаврын боловсрол  | Өдрийн сургалт   | 072405 - Уул уурхайн маркц      | 072405                            | Уул          |
| 🗌 bagshiin surguli (2)                         | 14        | ▼ 011402NN        | Багш, байгалийн ухааны боловсрол | Засварын горим | Бакалаврын боловсрол  | Өдрийн сургалт   | 011402 - Багш, байгалийн у      | 011402                            | Бar          |
| 🗌 Архангайн багшийн (1)                        | 15        | ▼ 0111            | Боловсролын шинжлэх ухаан        | Идэвхтэй       | Бакалаврын боловсрол  | Өдрийн сургалт   | 0111 - Боловсролын шинжл        | 0111                              | Бол          |
| Багшийн сургууль (7 <u>2</u> )                 |           |                   |                                  | 4              |                       |                  |                                 |                                   | •            |
| Боловсрол судлалын (1 <u>2</u> )               | 1 2 3     | 45678910 Дај      | paax 🖒                           |                |                       |                  |                                 | Мөрийн тоо                        | 15 🗸         |
| Цааш Нийт 22-с 4                               |           |                   |                                  |                |                       |                  |                                 |                                   |              |

3. Засах сургалтын хөтөлбөрийн мөрийн урд байрлах меню дээр дарж сургалтын хөтөлбөр архивлах сонголтыг сонгоно.

| <b>ДБУМС</b> Туршилтын ин      | терпрайз    |                   |                                  |                |                      |                  |                                     | n Luser1                | - 0        |
|--------------------------------|-------------|-------------------|----------------------------------|----------------|----------------------|------------------|-------------------------------------|-------------------------|------------|
| 💎 Сургалтын хөтөлбөр           | Хянах са    | амбар 📕 Жагсаа    | алт 🔛 Архивласан                 | 🖪 Тайлан       |                      |                  |                                     |                         | ۵          |
| Хайлт                          | Хөтө        | пбөр              |                                  |                |                      |                  |                                     | Хөтөлбөр нэмэх          | ×I         |
| Хаих утгаа оруулна уу          | Үр дүн:     | 1677 Хайлт: ;     |                                  |                |                      |                  |                                     |                         |            |
| Боловсролын түвшин             | Дэлгэрэнгүй | (өтөлбөрийн код 🔹 | Хетелбер 🙁                       | Телев ⊗        | Боловсролын түвшин 🔹 | Сургалтын        | Мэргэжлийн<br>чиглэлийн индекс, 🔹 🙊 | Мэргэжлийн<br>чиглэлийн | Мэр<br>нэр |
| Бакалаврын боловсрол (903)     | 3acax       | 011801454545      | Багш, бага ангийн боловсрол1111  | Засварын горим | Бакалаврын боловсрол | Өдрийн сургалт   | 011301 - Багш, бага ангийн          | 011301                  | Бar        |
| Магистрын боловсрол (198)      | Архивлах    | Teor 1            | Тест 1                           | Засварын горим | Бакалаврын боловсрол | Өдрийн сургалт   |                                     |                         | Mə,        |
| 🗌 Докторын боловсрол (2        | Marrow      | 04-201            | Санхүү                           | Идэвхтэй       | Бакалаврын боловсрол | Өдрийн сургалт   | 041201 - Санхуу                     | 041201                  | Cai        |
| Дипломын боловсрол (2)         | 4           | ▼ G156710331      | Гадаад хэлний орчуулга12         | Идэвхтэй       | Бакалаврын боловсрол | Оройн сургалт    | 023101 - Гадаад хэлний ор           | 023101                  | Гад        |
| Цааш Нийт 5-с 4                | 5           | ▼ 011101-001      | Боловсрол судлал-001             | Засварын горим | Бакалаврын боловсрол | Өдрийн сургалт   | 011101 - Боловсрол судлал           | 011101                  | Eor        |
|                                | 6           | ▼ 021503_MM11     | Дуулах урлаг_ММ11                | Засварын горим | Бакалаврын боловсрол | Өдрийн сургалт   | 021503 - Дуулах урлаг               | 021503                  | Дуз        |
| Сургалтын хэлбэр +             | 7           | <b>▼</b> 10       | 10                               | Засварын горим | Мэдээлэл байхгүй     | Мэдээлэл байхгүй |                                     |                         | Mə,        |
| Өдрийн сургалт (14 <u>2</u> 4) | 8           | ▼ 03130111        | Сэтгэл судлал11                  | Засварын горим | Бакалаврын боловсрол | Өдрийн сургалт   | 031301 - Сэтгэл судлал              | 031301                  | Сэт        |
| 🗌 Эчнээ сургалт (189)          | 9           |                   | Хөгжмийн урлаг12121212121212     | Засварын горим | Бакалаврын боловсрол | Өдрийн сургалт   | 021501 - Хөгжмийн урлаг             | 021501                  | Xer        |
| Оройн сургалт (63)             | 10          | ▼ 011404          | Багш, урлагийн боловсрол         | Идэвхтэй       | Бакалаврын боловсрол | Өдрийн сургалт   | 011404 - Багш, урлагийн бо          | 011404                  | Бar        |
| Мэдээлэл байхгүй (1)           | 11          | ▼ 2038            | Олон улсын эрх зүй - num796-2009 | Идэвхтэй       | Докторын боловсрол   | Эчнээ сургалт    | 04210101 - Эрхзүй                   | 04210101                | Эр         |
| Цааш Нийт 4-с 4                | 12          | ▼ 04130302        | Төрийн захиргааны менежмент      | Засварын горим | Магистрын боловсрол  | Өдрийн сургалт   | 04130302 - Төрийн захирга           | 04130302                | Ter        |
| 4 Vananus anna aunnum          | 13          | ▼ 072405 - Үндсэн | Уул уурхайн маркшейдер - Үндсэн  | Идэвхтэй       | Бакалаврын боловсрол | Өдрийн сургалт   | 072405 - Уул уурхайн марк           | 072405                  | Уул        |
| ла харагжүүлдэг сургууль — +   | 14          | ▼ 011402NN        | Багш, байгалийн ухааны боловсрол | Засварын горим | Бакалаврын боловсрол | Өдрийн сургалт   | 011402 - Багш, байгалийн у          | 011402                  | Бar        |
| bagshiin surguli (2)           | 15          | ▼ 0111            | Боловсролын шинжлэх ухаан        | Идэвхтэй       | Бакалаврын боловсрол | Өдрийн сургалт   | 0111 - Боловсролын шинжл            | 0111                    | Eor        |

4. ДБУМС хөтөлбөр архивлах боломжтой эсэх хариу мэдээлнэ. Дэд цонхны **хөтөлбөр архивлах** товч дарна.

## Сургалтын хөтөлбөр

| /ндсэн мэдээлэл                                                                                                    |                                                                                                    |                                                                                                    |                                    |
|----------------------------------------------------------------------------------------------------|----------------------------------------------------------------------------------------------------|----------------------------------------------------------------------------------------------------|------------------------------------|
| Сургалтын байгууллага                                                                                                    | Туршилтын коллеж7                                                                                                    | Үе шаттай эсэх                                                                                         | Үгүй                               |
| Сургалтын нэгж                                                                                                    | Бизнесийн удирдлагын тэнхим                                                                                                | Элсэгчийн боловсролын түвшин                                                                           | Бүрэн дунд боловсрол               |
| Хөтөлбөрийн төрөл                                                                                                    | Үндсэн сургалтын хөтөлбөр                                                                                                  | Улирлын төрөл                                                                                          | Семестр                            |
| Боловсролын түвшин                                                                                                    | Бакалаврын боловсрол                                                                                                    | Боловсролын зэрэг                                                                                      | Бакалаврын зэрэг                   |
| Мэргэжлийн чиглэл                                                                                                    | 011301 Багш, бага ангийн боловсрол                                                                                         | Сургалтын хугацааны хязгаартай эсэх                                                                    | Vovi                               |
| Хөтөлбөрийн код                                                                                                    | 011301454545                                                                                                    |                                                                                                    |                                    |
| Хөтөлбөрийн нэр                                                                                                    | Багш, бага ангийн боловсрол1111                                                                                            | Сургалтын хугацаа                                                                                      | 4 жил                              |
| Сургалтын хэлбэр                                                                                                    | Өдрийн сургалт                                                                                                    | Агуулгын багтаамж                                                                                      | 120 багц цаг                       |
| Төлөв                                                                                                    | Засварын горим                                                                                                    | Бэлтгэл хөтөлбөр эсэх                                                                                  | _                                  |
| Еренхий мэдээлэл Сургалтын төлөвлөгөө Магадлан итгэмжи                                                                                                    | ыл                                                                                                    |                                                                                                    |                                    |
| Түвшин тогтоох дүрэм                                                                                                    |                                                                                                    |                                                                                                    |                                    |
| Цуглуулсан багц цаг                                                                                                    |                                                                                                    |                                                                                                    |                                    |
| Сургалтын түвшин                                                                                                    |                                                                                                    |                                                                                                    |                                    |
| Мэргэжлийн чиглэл<br>Хетөлбөрийн код<br>Хетөлбөрийн нэр<br>Сургалтын хэлбэр<br>Телев<br>Ерөнхий мэдээлэл<br>Сургалтын телевлөгөө Магадлан итгэмжл<br>Түвшин тогтоох дүрэм<br>Цуглуулсан багц цаг<br>Сургалтын түвшин | 011301 Багш, бага ангийн боловсрол<br>011301454545<br>Багш, бага ангийн боловсрол1111<br>Өдрийн сургалт<br>Засварын горим. | Сургалтын хугацааны хязгаартай эсэх<br>Сургалтын хугацаа<br>Агуулгын багтаамж<br>Бэлтгэл хөтөлбөр эсэх | Үгүй<br>4 жил<br>120 багц цаг<br>— |

|   | Суралцагчийн түвшин | цуплуулсан багц цаг | Tiawaiti Magaalah |
|---|---------------------|---------------------|-------------------|
| 1 | 1-р дамжаа          | 30                  |                   |
| 2 | 2-р дамжаа          | 30                  |                   |
| 2 |                     | 20                  |                   |